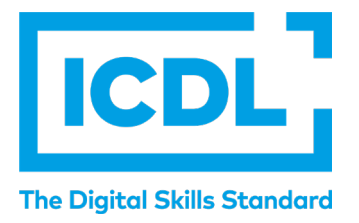

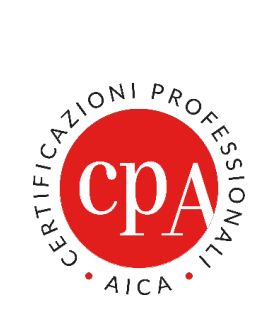

# REMOTE EXAMS AICE REMOTE

## **Instructions for Candidates** version 1. 9 april 2020

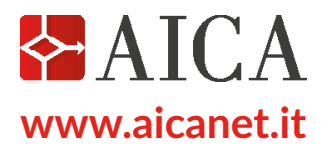

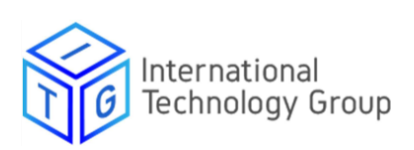

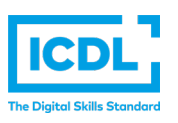

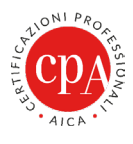

# AICE Remote Solution – AICE Agent Monitor Installation

## AICE DOWNLOAD AND INSTALLATION

Candidates are required to set up their work stations by downloading and installing both the monitoring application and the AICE client.

## 1. DOWNLOADING AND INSTALLING THE AICE MONITORING APPLICATION

- a. Access the Microsoft Windows system using the Administrator account.
- **b.** Download the executable aice-agent from the following link: <u>https://drive.google.com/file/</u> d/1WcDt4HaRKTB\_kTFJAS2uxluB9bx3IpA-/view?usp=sharing

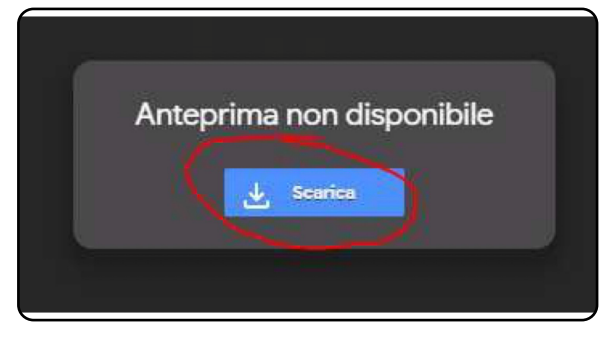

c. Run the aice-agent installer file

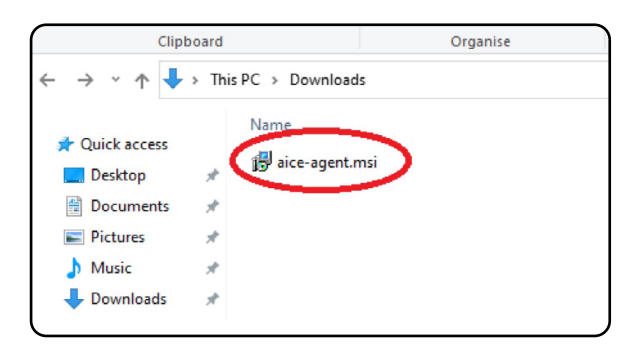

**d.** In windows 8 or Windows 10, a prompt will appear to request authorisation for running the installation:

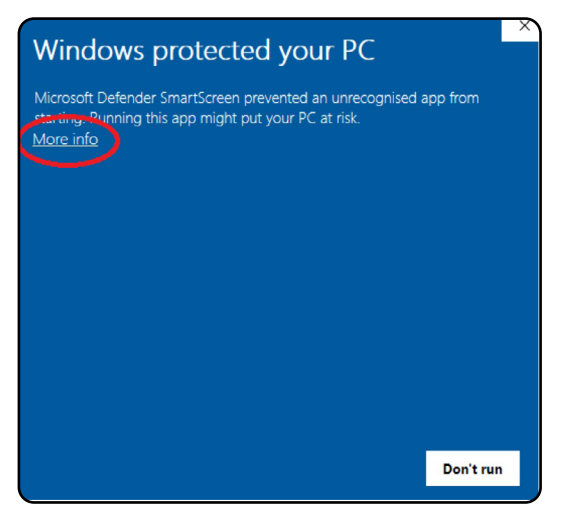

Version 1 , 9 April 2020 - ©AICA-ITG 2020 The reproduction of this document is forbidden without permission

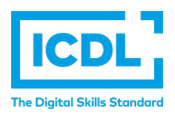

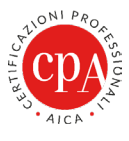

e. Carry on with the installation by clicking on More info and Run anyway.

Tick "Accetto i termini..." and then click on "Installa".

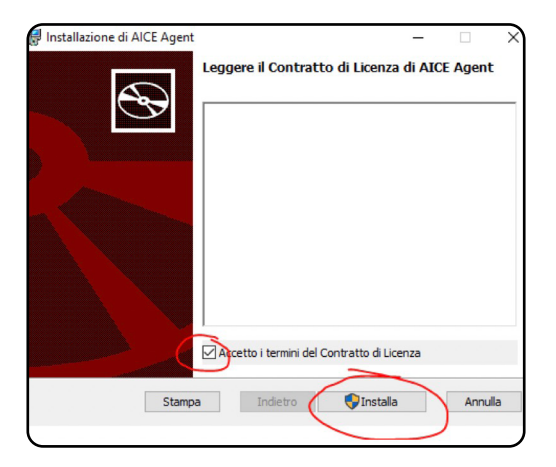

# 2. DOWNLOAD AND INSTALL THE AICE CLIENT

- a. Download the executable setup.exe from the link: https://drive.google.com/file/d/1sOLCKseWc8lu-fG5Vr8BJdgBK9eU9zqZ/view?usp=sharing
- b. Run setup.exe

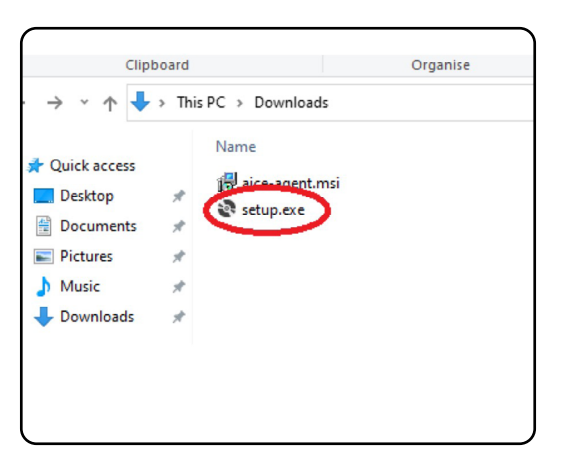

**c.** In windows 8 or Windows 10, a prompt will appear to request authorisation for running the installation:

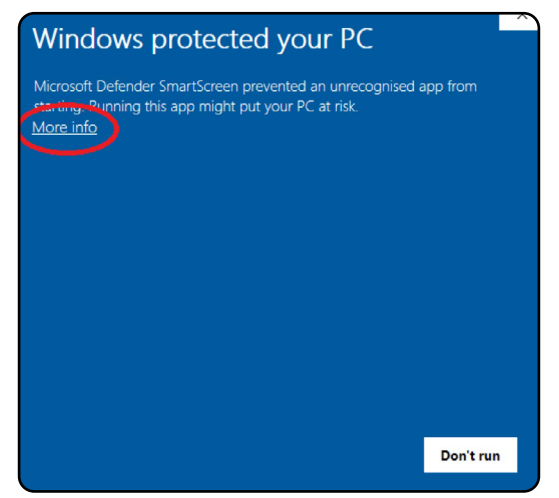

Version 1, 9 April 2020 - ©AICA-ITG 2020 The reproduction of this document is forbidden without permission

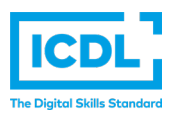

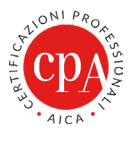

Carry on with the installation process by clicking on More info and run anyway.

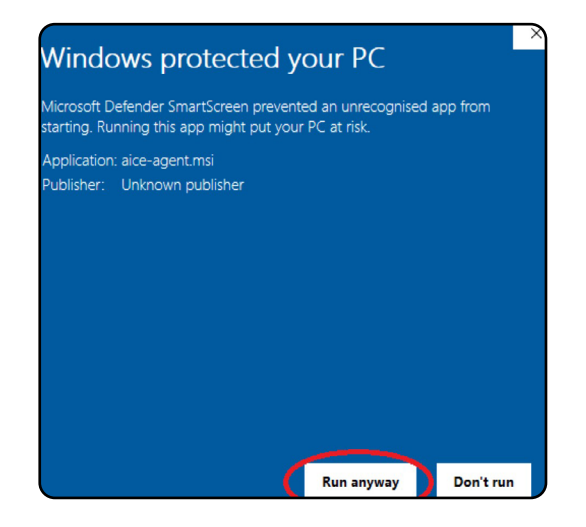

#### d. Click on Installa

| Application Install - Security Warning                                                                                                    | ×              |
|----------------------------------------------------------------------------------------------------|----------------|
| Publisher cannot be verified.<br>Are you sure you want to install this application?                                                                                                    | <b>€</b> ⊅     |
| Name:<br>AICE Client<br>From (Hover over the string below to see the full domain):<br>aiceitg.blob.core.windows.net<br>Publisher:                                                                                  |                |
| Unknown Publisher  Install Don't In  While applications from the Internet can be useful, they can potentially harm your compute you do not trust the source, do not install this software. <u>More Information</u> | stall<br>r. lf |

e. Once the download is completed, proceed with the application just like in step C by clicking on Run anyway and the AICE client interface will automatically appear

| ICE Client Agent - www.aiceapp.net                 |       |    |   |  |   |  |
|----------------------------------------------------|-------|----|---|--|---|--|
| Username: Password:                                | Entra |    |   |  |   |  |
| E $\mathcal{P}$ Scrivi qui per eseguire la ricerca | 0     | IJ | е |  | 0 |  |

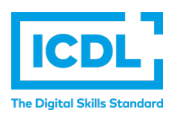

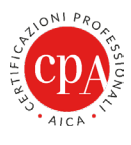

# **3. START THE EXAM WITH AICE**

a. Before starting the exam, make sure that the monitoring application is running on your system ---> right click on the taskbar ---> task manager

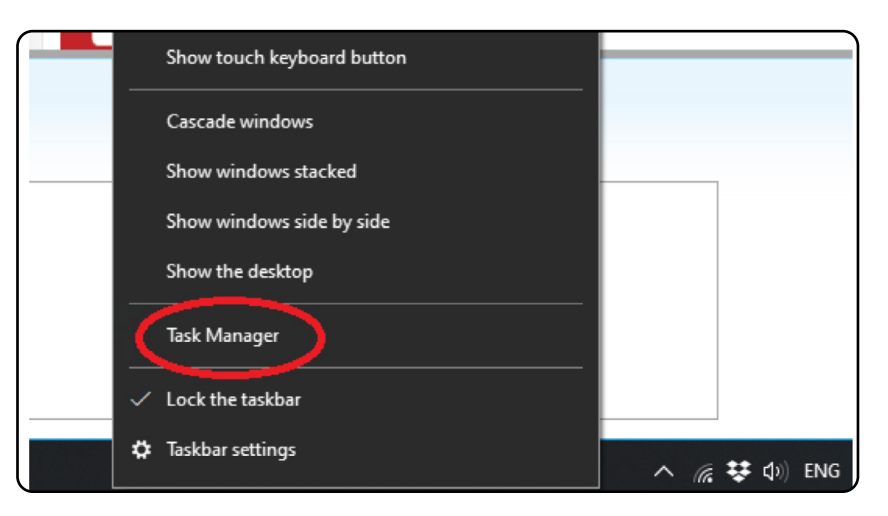

#### Once Task Manager is open, click on the Services tab

| Nanager<br>File Options View |         |                                     |         | – 🗆 X         |
|------------------------------|---------|-------------------------------------|---------|---------------|
| Processes Performance App I  | history | Start-up Users Detail Services      |         |               |
| Name                         | PID     | Description                         | Status  | Group '       |
| 🔍 HvHost                     |         | HV Host Service                     | Stopped | LocalSystemN  |
| CE.AUDIT_PRODUCTION          | 15740   | ICE.AUDIT PRODUCTION                | Running |               |
| CE.UPDATER_PRODUCTION        | 15000   | ICE.UPDATER PRODUCTION              | Running |               |
| 🔍 ICEsoundService            | 4196    | ICEsound Service                    | Running |               |
| 🔍 icssvc                     |         | Windows Mobile Hotspot Service      | Stopped | LocalServiceN |
| S IJPLMSVC                   | 4296    | Canon Inkjet Printer/Scanner/Fax Ex | Running |               |

## Look for the following services:

#### ICE.AUDIT\_PRODUCTION ICE.UPDATER\_PRODUCTION

Make sure they are Running; in case they are not running, right-click on each service and select Start on the service or both services not running or Stopped:

| rocesses        | Performance     | App history | Start-up Users | Details Services       |         |               |
|-----------------|-----------------|-------------|----------------|------------------------|---------|---------------|
| lame            | ^               | PID         | Description    |                        | Status  | Group         |
| HvHost          |                 |             | HV Host Servi  | ce                     | Stopped | LocalSystemN  |
| ICE.AUDI        | T_PRODUCTIO     | N           | ICE.AUDIT PRO  | ODUCTION               | Stopped |               |
| ICE.UPDA        | ATER_PRODUCT    | TION        | ICE.UPDAT      | Start                  | topped  |               |
| ICEsound        | Service         | 4196        | ICEsound S     | Stop                   | lunning |               |
| icssvc          |                 |             | Windows N      | Restart                | topped  | LocalServiceN |
| IJPLMSV0        | 2               | 4296        | Canon Inkj     |                        | lunning |               |
| IKEEXT          |                 | 4044        | IKE and Au     | Open Services          | lunning | netsvcs       |
| lnstallSer 🖁    | vice            | 4604        | Microsoft \$   | Search online          | lunning | netsvcs       |
| Intel(R) C      | apability Licen | isin        | Intel(R) Ca    | Go to details          | topped  |               |
| iphlpsvc 🖁      |                 | 4268        | IP Helper      |                        | Running | NetSvcs       |
| Sk lpxlatCfgSvc |                 |             | IP Translation | Configuration Service  | Stopped | LocalSystemN  |
| ihi servic      | e               | 15280       | Intel(R) Dynar | nic Application Loader | Running |               |

Version 1 , 9 April 2020 -  ${}^{\odot}\!$  AICA-ITG 2020 The reproduction of this document is forbidden without permission

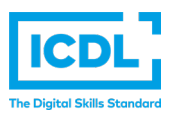

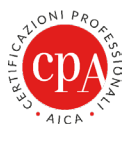

N.B. In case the Services tab is not shown in Task Manager, click on More details

| 😰 Task Manager  | _ |        | ×   |
|-----------------|---|--------|-----|
| alCE Client     |   |        |     |
| 💿 Google Chrome |   |        |     |
| 🔁 Mail          |   |        |     |
| Microsoft Excel |   |        |     |
| Microsoft Word  |   |        |     |
| 🧃 Paint         |   |        |     |
| Skype           |   |        |     |
| 🦗 Snipping Tool |   |        |     |
|                 |   |        |     |
|                 |   |        |     |
| O More details  |   | End ta | ask |

b. Once the AICE client is open, insert the access credentials "Username" and "Password" in the interface shown:

| AICE Client Agent - www.aiceapp.net Username: Password: |       |      |  |   |  |
|---------------------------------------------------------|-------|------|--|---|--|
| + P Scrivi qui per eseguire la ricerca                  | Entra | ti e |  | 0 |  |

### 4. UNISTALL AICE CLIENT AND MONITORING APPLICATION

Just like any other application installed on a Windows-based computer, open: Control Panel ---> Programs and proceed with the uninstallation.

| $\leftarrow$ $\rightarrow$ $\checkmark$ $\uparrow$ 🖬 $\flat$ Con | trol Panel > Programs > Programs and Features   |                                             |              |
|------------------------------------------------------------------|-------------------------------------------------|---------------------------------------------|--------------|
| Control Panel Home                                               | Uninstall or change a program                   |                                             |              |
| View installed updates                                           | To uninstall a program, select it from the list | and then click Uninstall. Change or Repair. |              |
| Turn Windows features on                                         | or                                              |                                             |              |
| off                                                              | Organise 💌                                      |                                             |              |
|                                                                  | Name                                            | Publisher                                   | Installed On |
|                                                                  | Adobe Digital Editions 4.5                      | Adobe Systems Incorporated                  | 14/06/2019   |
|                                                                  | AEGIS III                                       | ASUSTEK COMPUTER INC.                       | 14/06/2019   |
|                                                                  | AICE Agent                                      | AICE                                        | 21/04/2020   |
|                                                                  | 💞 AICE Client                                   | AICA                                        | 21/04/2020   |
|                                                                  | Asmedia USB Host Controller Driver              | Asmedia Technology                          | 19/12/2017   |

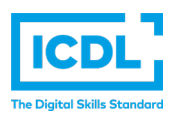

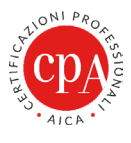

# EXAM ADMINISTRATION PROCEDURE

# **1. CHECKING THE COMPUTER STATION**

Exams can be administered only on Windows PCs with the following operative systems: Microsoft Windows 7, 8.X and 10.

In order to take the exams on the Word, Excel and PowerPoint (ICDL or Advanced) modules, one of the following versions of Microsoft Office needs to be installed on the PC: 2010, 2013, 2016, 2019 or Office 365.

In order to take the exams on the Advanced Database module, one of the following versions of Microsoft Office needs to be installed: 2010, 2013 o 2016.

# 2. TAKING A DEMO EXAM SESSION

Once the installation process has been completed, and before actually taking the exam, a DEMO exam session, covering all types of questions, is proposed to each candidate by using their access credentials, in order to test the use of the AICE system.

# **3. EXAM ADMINISTRATION GUIDELINES**

Regarding the exam platform:

- A webcam must be attached to candidates' PC throughout the exam.
- To formally identify the candidates, the exam supervisor will ask them to show their identity card or an equivalent photo ID.
- After the identification, candidates will receive via e-mail their access credentials to the AICE client: username and password.
- In case the QA-ESAMOD19 form has not been filled out, and in order to validate the exam sessions, candidates will be asked to verbally give consent to be watched and recorded via webcam (in compliance with GDPR, such recordings will be deleted within 7 days).
- A few tips on the exam administration will be given to ensure the completion of the identification procedure and the credentials receipt.
- Computer microphones must be switched off throughout the exam: should difficulties arise during the exam, candidates must report the supervisor by using the chat.
- Upon completion of the exam, candidates must quietly notify the supervisor by using the chat and then disconnect.
- In case the exam platform does not allow the supervisor to privately address each candidate, they will receive via e-mail, regardless of the exam results, a pdf file showing the list of the wrong exam answers and the corresponding syllabus item.